## Konfigurasjon av Outlook for ansatte ved uiB med Exchangekonto

1. Når en starter Outlook første gang får en opp denne veiviseren:

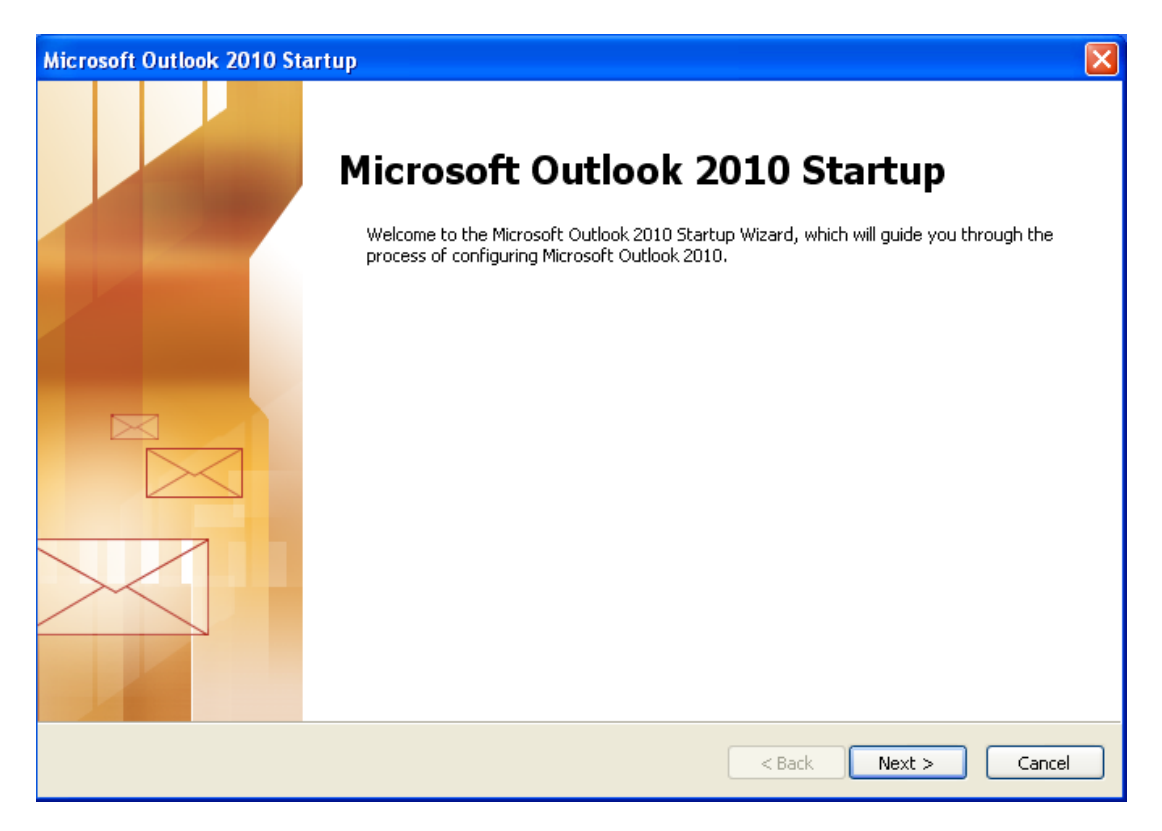

2. klikk "Next".

| Account Configuration                                                                                                    | X       |
|----------------------------------------------------------------------------------------------------|---------|
| E-mail Accounts                                                                                                    | s.<br>A |
| You can configure Outlook to connect to Internet E-mail, Microsoft Exchange, or<br>other E-mail server. Would you like to configure an E-mail account? |         |
| ⊙ Yes<br>◯ No                                                                                                    |         |
|                                                                                                    |         |
|                                                                                                    | Cancel  |

3. klikk "Next".

| Add New Account                          |                                                                 |
|------------------------------------------|-----------------------------------------------------------------|
| Auto Account Setu<br>Connect to other    | p<br>server types.                                              |
| ○ E-mail Account                         |                                                                 |
| Your Name:                               | Ola Normann                                                     |
|                                          | Example: Ellen Adams                                            |
| E-mail Address:                          | st06047@it.uib.no                                               |
|                                          | Example; ellen@contoso.com                                      |
| Password;                                | ******                                                          |
| Retype Password:                         | yokyokyokokyokok                                                |
|                                          | Type the password your Internet service provider has given you, |
| ○ Text Messaging (<br>⊙ Manually configu | (SMS)<br>re server settings or additional server types          |
|                                          | < Back Next > Cancel                                            |

4. Huk av for "Manually configure server settings or additional server types"

| Add New Account                                                                                                    |        |
|----------------------------------------------------------------------------------------------------|--------|
| Choose Service                                                                                                    | ž.     |
| <ul> <li>Internet E-mail</li> <li>Connect to POP or IMAP server to send and receive e-mail messages.</li> <li>Microsoft Exchange or compatible service</li> </ul> |        |
| Connect and access e-mail messages, calendar, contacts, faxes and voice mail messages.<br>Text Messaging (SMS)<br>Connect to a mobile messaging service.          |        |
|                                                                                                    |        |
|                                                                                                    |        |
|                                                                                                    |        |
| <back next=""></back>                                                                                                    | Cancel |

5. Huk av for "Internett E-mail"

**6.** Skriv inn navn, e-postadresse, kalender.uib.no, smtp.uib.no, brukernavn og passord tilsvarende som vist under:

NB: Veldig viktig at en velger "IMAP" under "Account Type". Velger en POP3 kan det føre til at serveren tømmes for e-post slik at innboksen er tom når en skal sjekke den fra en annen maskin.

| Change Account                                       |                                    |                                                      |
|------------------------------------------------------|------------------------------------|------------------------------------------------------|
| Internet E-mail Settings<br>Each of these settings a | re required to get your e-mail acc | count working.                                       |
| User Information                                     |                                    | Test Account Settings                                |
| Your Name:                                           | Ola Normann                        | After filling out the information on this screen, we |
| E-mail Address:                                      | Ola.Normann@it.uib.no              | below. (Requires network connection)                 |
| Server Information                                   |                                    |                                                      |
| Account Type:                                        | IMAP 🔽                             | Test Account Settings                                |
| Incoming mail server:                                | kalender.uib.no                    | Test Account Settings by clicking the Next button    |
| Outgoing mail server (SMTP):                         | smtp.uib.no                        |                                                      |
| Logon Information                                    |                                    |                                                      |
| User Name:                                           | st12345                            |                                                      |
| Password:                                            | ****                               |                                                      |
|                                                      | Remember password                  |                                                      |
| Require logon using Secure                           | e Password Authentication (SPA)    | More Settings                                        |
|                                                      |                                    | < Back Next > Cancel                                 |

7. Klikk "More Settings..."

| Outgoing Server     Connection     Advanced       My outgoing server (SMTP) requires authentication     Image: Connection     Image: Connection       Ise same settings as my incoming mail server     Image: Connection     Image: Connection       User Name:     Image: Connection     Image: Connection       Password:     Image: Connection     Image: Connection       Image: Connection     Image: Connection     Image: Connection       Require Secure Password     Connection     Image: Connection | General           | Sent Items        | l l          | Deleted Items |
|----------------------------------------------------------------------------------------------------|-------------------|-------------------|--------------|---------------|
| My outgoing server (SMTP) requires authentication  Use same settings as my incoming mail server  Log on using User Name: Password: Password: Require Secure Password Authentication (SPA)                                                                                                    | Outgoing Server   | Conn              | ection       | Advanced      |
| Use same settings as my incoming mail server     Log on using     User Name:     Password:                                                                                                    | My outgoing serve | r (SMTP) requires | authentical  | ion           |
| Cog on using     User Name:     Password:                                                                                                    | 💿 Use same settir | ngs as my incomin | g mail serve | er            |
| User Name:<br>Password:<br>Remember password<br>Require Secure Password Authentication (SPA)                                                                                                    | 🔵 Log on using    |                   |              |               |
| Password:<br>✓ Remember password<br>Require Secure Password Authentication (SPA)                                                                                                    | User Name:        |                   |              |               |
| Remember password Require Secure Password Authentication (SPA)                                                                                                    | Password:         |                   |              |               |
| Require Secure Password Authentication (SPA)                                                                                                    |                   | Remember pas      | sword        |               |
|                                                                                                    | Require Se        | ture Password Au  | thenticatior | n (SPA)       |
|                                                                                                    |                   |                   |              |               |
|                                                                                                    |                   |                   |              |               |
|                                                                                                    |                   |                   |              |               |
|                                                                                                    |                   |                   |              |               |
|                                                                                                    |                   |                   |              |               |
|                                                                                                    |                   |                   |              |               |
|                                                                                                    |                   |                   |              |               |
|                                                                                                    |                   |                   |              |               |
|                                                                                                    |                   |                   |              |               |
|                                                                                                    |                   |                   |              |               |
|                                                                                                    |                   |                   |              |               |
|                                                                                                    |                   |                   |              |               |
|                                                                                                    |                   |                   |              |               |
|                                                                                                    |                   |                   |              | K Cancel      |

- 8. Klikk på arkfanen "Outgoing server"
- 9. Huk av for "My outgoing server (smtp) requires authentication "
- 10. Huk av for "use same settings as my incoming server"
- 11. Klikk arkfanen "Advanced"

| Internet E-mail Set | tings                    |                |
|---------------------|--------------------------|----------------|
| General             | Sent Items               | Deleted Items  |
| Outgoing Server     | Connection               | Advanced       |
| Server Port Numbers |                          |                |
| Incoming server (IM | AP): 993 Use D           | efaults        |
| Use the following   | g type of encrypted conn | nection: SSL 🗸 |
| Outgoing server (SN | 1TP): 465                |                |
| Use the following   | g type of encrypted conn | nection: SSL 🗸 |
| Server Timeouts     |                          |                |
| Short 🗢             | Long 1 minute            |                |
| Folders             |                          |                |
| Root folder path:   |                          |                |
|                     |                          |                |
|                     |                          |                |
|                     |                          |                |
|                     |                          |                |
|                     |                          |                |
|                     |                          |                |
|                     |                          | OK Cancel      |

- Velg "993" som portnummer for Incomming server (IMAP) og "SSL" som type kryptering
- Velg "465" som portnummer for "Outgoing server (SMTP)" og "SSL" som type kryptering
- 14. Klikk "OK"
- 15. Klikk deretter "Next" i
   "Change account" dialogboksen også.

| Test Account Settings                                   |                      |       |
|---------------------------------------------------------|----------------------|-------|
| Congratulations! All tests completed successfully. Clic | k Close to continue. | Stop  |
|                                                         |                      | Close |
| Tasks Errors                                            |                      |       |
| Tasks                                                   | Status               |       |
| ✓ Log onto incoming mail server (IMAP)                  | Completed            |       |
| ✓ Send test e-mail message                              | Completed            |       |
|                                                         |                      | ]     |

16. Outlook tester instillingene. Trykk "Close" når den er ferdig.

| Add New Account |                                                                                                    |
|-----------------|----------------------------------------------------------------------------------------------------|
|                 | Congratulations!<br>You have successfully entered all the information required to setup your account.<br>To close the wizard, click Finish.<br>Add another account |
|                 | < Back Finish                                                                                                    |

17. Outlook er nå ferdig konfigurert

NB: Denne konfigurasjonen gjør at en kan lese og sende mail hjemmefra. En får ikke tilgang til kalender, kontakter, oppgaver med mer. Dette får en tilgang til fra Outlook Web Access som en logger seg på via <u>https://kalender.uib.no/</u>

Dersom en ikke får frem veivisern når en satrter outlook så kan en gå inn på:

## File – account Settings:

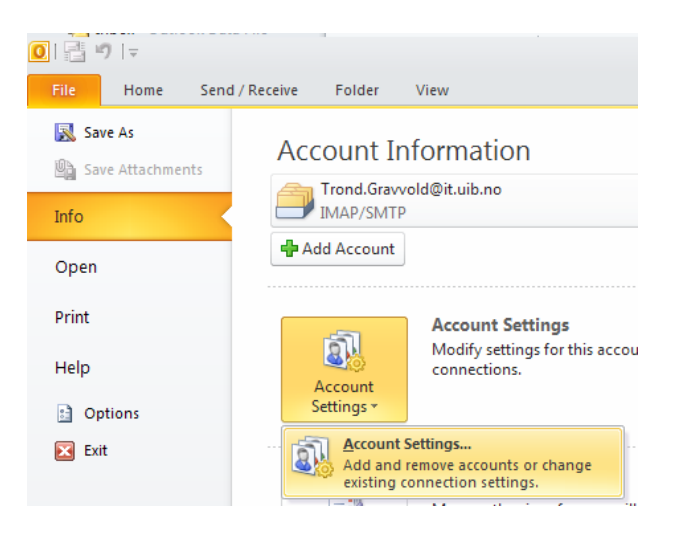

Når en trykker på "New..." får en frem veiviser og kan følge bruksanvisning fra punkt 4

| Account Settings                              | X                                                                                                    |     |  |
|-----------------------------------------------|----------------------------------------------------------------------------------------------------|-----|--|
| E-mail Accounts<br>You can add or remove an   | account. You can select an account and change its settings.                                                | l   |  |
| E-mail Data Files RSS Feeds                   | SharePoint Lists Internet Calendars Published Calendars Address Books Change 📀 Set as Default 🗙 Remove 👚 🗣 |     |  |
| Name                                          | Туре                                                                                                    |     |  |
| Add New Account                               |                                                                                                    |     |  |
| Auto Account Setup<br>Click Next to connect t | o the mail server and automatically configure your account settings.                                       | N/K |  |
| ⊙ E-mail Account                              |                                                                                                    |     |  |
| Your Name:                                    |                                                                                                    |     |  |
| E                                             | Example: Ellen Adams                                                                                       |     |  |
| E-mail Address:                               |                                                                                                    |     |  |
| E                                             | Example: ellen@contoso.com                                                                                 |     |  |
| Password:                                     |                                                                                                    |     |  |
| Retype Password:                              |                                                                                                    |     |  |
|                                               | ype the password your internet service provider has given you.                                             |     |  |
| ○ Text Messaging (5M5)                        |                                                                                                    |     |  |
| O Manually configure se                       | erver settings or additional server types                                                                  |     |  |